Slimību profilakses un kontroles centrs

## Mācību materiāls vakcinācijas faktu ievadei Vienotās veselības nozares elektroniskās informācijas sistēmā

## Vakcinācijas fakta IEVADĪŠANA

Lai pievienotu vakcinācijas faktu, neveicot pacienta pieņemšanu, atveriet sadaļu "Vakcinācijas dati – Vakcinācijas fakti", nospiediet pogu "Pievienot jaunu vakcinācijas faktu" un ievadiet pacienta identifikatoru.

| detsfikatora veids: Arstmecibas persona > Vakcinācijas dati   VZ Personas kods Identifikatora veids:   UZ sikt pacienta piegemšana Peridia dati   Poridia dati Dokumenta statuss:   Visit Apstradē   Adsmit Cips faktu Dokument status:   Visit Apstradē   Adsmit Cips faktu Dokument status:   Visit Apstradē   Adsmit Vakcinācijas faktu Dokument status:   Visit Apstradē   Adsmit Vakcinācijas faktu Pervenot jaunu vakcinācijas faktu   Vakcinācijas faktu Pervenot jaunu vakcinācijas faktu   Vakcinācijas faktu Pervenot jaunu vakcinācijas faktu   Vakcinācijas faktu Pervenot jaunu vakcinācijas faktu   Vakcinācijas faktu Pervenot jaunu vakcinācijas faktu   Vakcinācijas faktu Pervenot jaunu vakcinācijas faktu   Vakcinācijas faktu Pervenot jaunu vakcinācijas faktu   Vakcinācijas faktu Pervenot jaunu vakcinācijas faktu   Vakcinācijas faktu Pervenot jaunu vakcinācijas faktu   Vakcinācijas faktu Pervenot jaunu vakcinācijas faktu   Vakcinācijas faktu Pervenot jaunu vakcinācijas faktu   Vakcinācijas faktu Pervenot jaunu vakcinācijas faktu   Vakcinācijas faktu Vakcinācijas faktu   Vakcinācijas faktu pievienošana Vakcinācijas faktu   Vakcinācijas faktu pievienošana Vakcinācijas faktu   Vakcinācijas faktu pievienošana (DZIGUNDA KAČANOVSKA, LV Personas kods:   Vakcinācijas rakatis: Vakcinācijas faktus: <th>resdiena, 2022. gada 26. oktobris</th> <th></th> <th></th> <th></th> <th></th> <th></th>                                                                                                    | resdiena, 2022. gada 26. oktobris                                                                                                    |                                                                                                    |                                                                                                    |                                                               |                                                                                       |                                        |  |
|----------------------------------------------------------------------------------------------------|----------------------------------------------------------------------------------------------------|----------------------------------------------------------------------------------------------------|----------------------------------------------------------------------------------------------------|---------------------------------------------------------------|---------------------------------------------------------------------------------------|----------------------------------------|--|
| UV Personas kods       Vakcinäcijas faktu saraksts         Uzsäkt pacienta pieņemšana       Identifikators: •         Profila dati       Dokumenta statuss: • Vsi Apstadē Aktuals Kļūdams Anuēts         Nosdīgumi un rezultāti       Receptes         Dokumenta statuss: • Vsi Apstadē Aktuals Kļūdams Anuēts         Profila dati       Pievenot jauru vakcinācijas faktu         Pievenot jauru vakcinācijas faktu       Pievenot jauru vakcinācijas faktu vakcinācijas faktu - Vakcinācijas faktu - Vakcinācijas fakta - Vakcinācijas fakta - Vakcinācijas fa                                                                                                    | lentifikatora veids: *                                                                                                    | Ārstniecības persona > Vakcinācijas d                                                                                                    | lati                                                                                                    |                                                               |                                                                                       | <u>_</u>                               |  |
| Sentifikators **     Vekklinicijas lakul Ski dakul Sis       Uzaški pacienta pieņemšana     Dokumenta status: • Vsi Apstadē Aktuális Kļūdaims Anulēts       Pecientu pieņemšana     Dokumenta status: • Vsi Apstadē Aktuális Kļūdaims Anulēts       Nasūljumi un rezultāti     Receptes       Darbnespējas lapas     Laboratoriskie izmeklējumi       Elooratoriskie izmeklējumi     Pievienot jaamu vakcinācijas fakti       Vakcinācijas fakti     Pievienot jaamu vakcinācijas fakti       Veksinācijas datis     Dokumenta nu urs       Statuss     Pievienošanas datums       Darbibas     Nekas nav attasītis       Vakcinācijas fakti     Pievienošanas kods       Vakcinācijas fakta     Dokumenta nu urs       Vakcinācijas fakta     Dokumenta nu urs       Vakcinācijas fakta     Pievienošanas datums       Jauna vakcinācijas fakta pievienošana     Nekas nav attasīts       Vereintikatora veida: *     V Personas kods       Jauna vakcinācijas fakta pievienošana     Vakcinācijas fakta pievienošana       Jauna vakcinācijas fakta pievienošana     (DZIGUNDA KAČANOVSKA, LV Personas kods:       Jauna vakcinācijas fakta pievienošana     (DZIGUNDA KAČANOVSKA, LV Personas kods:       Jauna vakcinācijas fakta pievienošana     (DZIGUNDA KAČANOVSKA, LV Personas kods:       Jauna vakcinācijas fakta pievienošana     (DZIGUNDA KAČANOVSKA, LV Personas kods:       Jauna vakcinācijas fakta pievienošana                                                                                                    | LV Personas kods                                                                                                    | Vakainācijas faktu saraka                                                                                                    |                                                                                                    |                                                               |                                                                                       |                                        |  |
| Uzskt pacienta pieremšanu   Pacientu pieremšana   Profila dati   Nosdifyumi un rezultāti   Receptes   Attast   Nosdifyumi un rezultāti   Receptes   Attast   Nosdifyumi un rezultāti   Receptes   Attast   Nosdifyumi un rezultāti   Receptes   Attast   Nosdifyumi un rezultāti   Receptes   Attast   Nosdifyumi un rezultāti   Receptes   Attast   Nosdifyumi un rezultāti   Nosdifyumi un rezultāti   Pacienta pieremšana   Polienta veids: *   V Fersonas kods   V Vesturiski i ierakisti ierakis   Nosdifyumi un rezultāti   Pacienta pieremšana   Polientāti katora veids: *   V Vesturiski ierakisti   Vesturiski ierakisti   Nosdifyumi un rezultāti   Pacienta pieremšana   Polientāti katora veids: *   V Vesturiski ierakisti                                                                                                    | lentifikators: *                                                                                                    |                                                                                                    | lS                                                                                                    |                                                               |                                                                                       |                                        |  |
| Uzzški pacienta pieņemšanu       Identifikators * Imperatorija u pieņemšana         Profila dati       Datums no: Imperatorija u pieņemšana         Profila dati       Dokumenta statuss: Visi Apstrade Aktudis (Rjūdains Anulėts)         Nosūčijumi un rezultāti       Atlastiti Nopent filmu         Darbnespējas lapas       Dokumenta nu urs         Statuss       Pievienošanas datums       Darbibas         Vakcinācijas fakti       Pievienot jaunu vakcinācijas fakti       Nekas nav atlastis         Vakcinācijas fakta       Pievienot jaunu vakcinācijas fakti       Nekas nav atlastis         Arstniecības persona > Vakcinācijas fakta pievienošana       Vakcinācijas dati > Vakcinācijas kati       Nekas nav atlastis         Identifikators veids: * (V Personas kods       Pieprasti pacienta karti       Mitissi OoLE       Atlastitieti ar ; ir obligāti aizpitdāmi         Identifikators veids: * (V Personas kods       Pieprasti pacienta karti       Mitissi OoLE       Atlastitieti ar Questifikatora veids: * (V Personas kods:       Subcinācijas fakta       Jauna vakcinācijas fakta pievienošana (DZIGUNDA KAČANOVSKA, LV Personas kods:       Subcinācijas fakta pievienošana       Jauna vakcinācijas fakta pievienošana (DZIGUNDA KAČANOVSKA, LV Personas kods:       Subcinācijas fakta pievienošana       Vakcinācijas fakta pievienošana       Jauna vakcinācijas fakta pievienošana (DZIGUNDA KAČANOVSKA, LV Personas kods:       Subcinācijas fakta pievienošas (V Vakcinācijas fakta pievienošana (DZIGUNDA KAČANOVSKA, LV P                                                                                                    |                                                                                                    | Identifikatora veids:                                                                                                    | LV Personas kods                                                                                                    | •                                                             |                                                                                       |                                        |  |
| Datums no: 19:10.2022   Pacientu pieņemšana   Profila dati     Nesūdījumi un rezultāti   Receptes   Datums no:   19:10.2022   Dokumenta statuss:   Visi   Adstri   Nogent filtru   Datums no:   19:10.2022   Datums no:   19:10.2022   Peresonas kods   19:10.2022   19:10.2022   19:10.2022   19:10.2023   19:10.2022   19:10.2022   19:10.2022   19:10.2022   19:10.2022   19:10.2022   19:10.2022   19:10.2022   19:10.2022   19:10.2022   19:10.2022   19:10.2022   19:10.2022   19:10.2022   19:10.2022   19:10.2022 <t< td=""><td>Uzački posionio sionomčenu</td><td>Identifikators: *</td><td></td><td></td><td>Pārbaudīt</td><td></td></t<>                                                                                                    | Uzački posionio sionomčenu                                                                                                    | Identifikators: *                                                                                                    |                                                                                                    |                                                               | Pārbaudīt                                                                             |                                        |  |
| Pacientu pieņemšana   Profila dati   Dokumenta statuss:   Vsi    Astudiš   Klūdains   Anulėts     Nosūtijumi un rezultāti   Receptes   Darbnespējās lapas   Laboratoriskie izmeklējumi   Vakcinācijas fakti   Vakcinācijas fakti   Pievienot vakcinācijas fakti   Vakcinācijas fakti   Vakcinācijas fakti   Vakcinācijas fakti   Vakcinācijas fakti   Vakcinācijas fakti   Vakcinācijas fakti   Jauna vakcinācijas fakti pievienošana kods   Identifikators veids: *   Judentifikators veids: *   Judentifikators veids: *   Jauna vakcinācijas fakta pievienošana (DZIGUNDA KAČANOVSKA, LIV Personas kods:   Judentifikators: *   Joucentus pieņemšana   Vakcinācijas fakta pievienošana (DZIGUNDA KAČANOVSKA, LIV Personas kods:   Judentifikators: *   Joucentus pieņemšana   Vakcinācijas fakta pievienošana (DZIGUNDA KAČANOVSKA, LIV Personas kods:   Judentifikators: *   Judentifikators: *   Judentifikators: *   Joucentus pieņemšana   Protila dati   Vakcinācijas fakta pievienošana kods:   Vakcinācijas fakta pievienošana kods   Judentifikators: *   Juna vakcinācijas fakta pievienošana (DZIGUNDA KAČANOVSKA, LIV Personas kods:   Judentifikators: *   Judentifikators: *   Judentifikators: *   Judentifikators: *   Judentifikators: *   Ju                                                                                                    | Ozsaki pacienta pleņemsanu                                                                                                    | Datums no:                                                                                                    | 10 10 2022                                                                                                    | ··· līdz:                                                     | 26 40 2022                                                                            |                                        |  |
| Profila dati Dokumenta statuss: Visi Apsträdé Aktualis Kljodalins Anuléts   Nosódtjumi un rezultáti   Receptes   Darbnespéjas lapas   Laboratoriskis (zmekléjumi)   Vakcinācijas fakti   Pievienot jaunu vakcinācijas fakti   Vakcinācijas fakti   Identifikators   Dokumenta nu urs   Statuss   Pievienot vakcinācijas fakti   Vakcinācijas fakti   Vakcinācijas fakti   Vakcinācijas fakti   Vakcinācijas fakta pievienošana   Loboratoriacijas fakta pievienošana   Identifikatora veids:   V Personas kods   V Personas kods   Vakcinācijas fakta   Jauna vakcinācijas fakta pievienošana kods   Identifikatora veids:   V Personas kods   Jauna vakcinācijas fakta pievienošana (DZIGUNDA KAČANOVSKA, LV Personas kods:   Jauna vakcinācijas fakta pievienošana (DZIGUNDA KAČANOVSKA, LV Personas kods:   Vzsākt pacienta pievenšanu   Identifikators:   202026-06062   Destilia dati   Vakcinācijas fakta pievienošana   Identifikators:   202026-06062   Destilia dati   Vakcinācijas fakta pievienošana   Identifikators:   202026-06062   Destilia dati   Vakcinācijas fakta pievienošana   Identifikators:   202026-06062   Destilia dati   Vakcinācijas fakta pievienošana   Identifikators:   202026-06062  <                                                                                                    | Pacientu pieņemšana                                                                                                    |                                                                                                    | 19.10.2022.                                                                                                    |                                                               | 20.10.2022.                                                                           |                                        |  |
| Nošdijumi un rezultšti Receptes Darbnespējas lapas Laboratoriskie izmeklējumi Vakcinācijas dati Vakcinācijas faktu Pievienot jaunu vakcinācijas faktu Pievienot vakcinācijas faktu Pievienot vakcinācijas faktu pievienošana tevadiauki, kas atzimēti ar *, ir obligāti aizpildāmi Identifikators veids: * UV Personas kods Identifikators veids: * UV Personas kods Identifikators veids: * IUV Personas kods Identifikators veids: * IUV Personas kods Identifikators veids: * IV Personas kods Identifikators veids: * II 708 2022. III 1459 Pacientu pieveins Identifikators * III 108                                                                                                    | Profila dati                                                                                                    | Dokumenta statuss:                                                                                                    | Visi Apstrādē                                                                                                    | Aktuāls Kļ                                                    | ūdains Anulēts                                                                        |                                        |  |
| Receptes       Atlasti       Nopent filtru         Darbnespējas lapas       Laboratoriskie izmeklējumi       Pievienot jaunu vakcinācijas faktu         Vakcinācijas dati       Pievienot jaunu vakcinācijas faktu       Dokumenta nuturs       Statuss       Pievienošanas datums       Darbības         Vakcinācijas fakti       Image: Status       Image: Status       Dokumenta nuturs       Status       Pievienošanas datums       Darbības         Veienot vakcinācijas fakta       Image: Status       Image: Status       Nekas nav atlastis         Arstniecības persona > Vakcinācijas dati > Vakcinācijas dati > Vakcinācijas fakta       Vakcinācijas fakta       Nekas nav atlastis         Identifikatora veidis:       ". LV Personas kods       Pieprastit pacienta karti       MatīšS OGLE       Atsklotles         Identifikatora veidis:       ". LV Personas kods       Pieprastit pacienta karti       MatīšS OGLE       Atsklotles         Identifikatora veidis:       ". LV Personas kods       Pieprastit pacienta karti       MatīšS OGLE       Atsklotles         Identifikatora veidis:       ". LV Personas kods       Image: Pieprastit pacienta karti       Jauna vakcinācijas fakta pievienošana (DZIGUNDA KAČANOVSKA, LV Personas kods: 320026-06062)       Image: Pieprastit pacienta kads       Jauna vakcinācijas fakta pievienošana (DZIGUNDA KAČANOVSKA, LV Personas kods: 320026-06062)       Dzēsti       Veisturisks ieraksts <t< td=""><td>Nosūtījumi un rezultāti</td><td></td><td></td><td></td><td></td><td></td></t<>                                                                                                    | Nosūtījumi un rezultāti                                                                                                    |                                                                                                    |                                                                                                    |                                                               |                                                                                       |                                        |  |
| Darbnespějas lapas<br>Laboratoriskie izmeklějumi<br>Vakcinācijas fakti<br>Vakcinācijas fakti<br>Pievienot vakcinācijas fakti<br>Pievienot vakcinācijas fakti<br>Pievienot vakcinācijas fakti<br>Pievienot vakcinācijas fakti<br>Pievienot vakcinācijas fakti<br>Vakcinācijas fakti<br>Vakcinācijas fakti<br>Vakcinācijas fakti<br>Vakcinācijas fakti<br>Vakcinācijas fakti<br>Vakcinācijas fakti<br>Versonas kods<br>Versonas kods<br>Vakcinācijas fakti ar *, ir obligāti aizpildāmi<br>Loentfikators: *<br>Vakcinācijas fakti pievienošana (DZIGUNDA KAČANOVSKA, LV Personas kods:<br>320026-06062)<br>Vzsākt pacienta pieņemšana<br>Profila dati<br>Vesturiskis ieraktis<br>Vesturiskis ieraktis<br>Vesturiskis ieraktis<br>Vesturiskis ieraktis<br>Vesturiskis ieraktis<br>Pacientu pieņemšana<br>Profila dati<br>Netauna vakcinācijas fakti pievienošana (DZIGUNDA KAČANOVSKA, LV Personas kods:<br>320026-06062)<br>Dzēst<br>Pacientu pieņemšana<br>Profila dati<br>Nestlijumi un rezultāti<br>Pacienta vecuris: §1 gads(i)                                                                                                    | Receptes                                                                                                    | Atlasīt Noņemt filtru                                                                                                    |                                                                                                    |                                                               |                                                                                       |                                        |  |
| Laboratoriskie izmeklējumi<br>Vakcinācijas dati<br>Vakcinācijas fakti<br>Pievienot vakcinācijas faktu<br>Pievienot vakcinācijas faktu<br>Pievienot vakcinācijas faktu<br>Pievienot vakcinācijas faktu<br>Vakcinācijas faktu<br>Vakcinācijas fakta pievienošana<br>Levadiauki, kas atzīmēti ar *, ir obligāti aizpildāmi<br>Identifikators veids: * LV Personas kods<br>Identifikators veids: * LV Personas kods<br>Identifikators: * Jauna vakcinācijas fakta pievienošana (DZIGUNDA KAČANOVSKA, LV Personas kods:<br>320026-06062)<br>Pezientu pieņemšana<br>Protila dati<br>Nesātijumi un rezultāti<br>Pecienta vecums: 5 1 gads(i)<br>Pacienta vecums: 5 1 gads(i)                                                                                                    | Darbnespējas lapas                                                                                                    |                                                                                                    |                                                                                                    |                                                               |                                                                                       |                                        |  |
| Vakcinācijas dati<br>Vakcinācijas fakti       Identifikators       Dokumenta nuturs       Statuss       Pievienošanas datums       Darbības         Pievienot vakcinācijas fakti       Identifikators       Identifikators       Nekas nav atlasīts         Arstniecības persona > Vakcinācijas dati > Vakcinācijas fakti > Vakcinā jac lakti<br>Jauna vakcinācijas fakta pievienošana       Nekas nav atlasīts         Ievadiauki, kas atzīmēti ar *, ir obligāti aizpildāmi<br>Identifikators veids: *       V Personas kods       Pieprasīt pacienta karti         Identifikators veids: *       V Personas kods       Pieprasīt pacienta karti       MATISS OGLE<br>Varakļānu vesefības aprūpes centrs, SIA       Atslēgties         Identifikatora veids: *       Arstniecības persona > Vakcinācijas fakta pievienošana (DZIGUNDA KAČANOVSKA, LV Personas kods:<br>320026-06062)       Identifikators *       Jauna vakcinācijas fakta pievienošana (DZIGUNDA KAČANOVSKA, LV Personas kods:<br>320026-06062)       Ievadiauki, kas atzīnēti ar *, ir obligāti aizpildāmi         Uzsākt pacienta pieņemšana       V Vēsturisks ieraksts<br>Vakcinācijas datums, laiks: *       17.08.2022 mie 14.59       Dzāst         Pacientu pieņemšana       Vēsturisks ieraksts<br>Vakcinācijas datums, laiks: *       17.08.2022 mie 14.59       Pacienta vecums: 5.19.30(0)                                                                                                    | Laboratoriskie izmeklējumi                                                                                                    | Pievienot jaunu vakcinācijas faktu                                                                                                    |                                                                                                    |                                                               |                                                                                       |                                        |  |
| Vakcinācijas fakti       Image: Constraint of the security of the security of the secu                                                                                                    | Vakcinācijas dati                                                                                                    | Identifikators Dokument                                                                                                    | ta nutuurs                                                                                                    | Statuss                                                       | Pievienošanas datums                                                                  | Darbības                               |  |
| Pievienot vakcinācijas faktu       v die das badis ispa       vecks hav alustis         Arstniecības persona > Vakcinācijas dati > Vakcinācijas fakti > Vakcinā jas fakti       Jauna vakcinācijas fakta pievienošana         Ievadlauki, kas atzīmēti ar *, ir obligāti aizpildāmi       identifikators: * 320026-06062       Pieprasīt pacienta karti         Trešdiena, 2022. gada 17. augusts       Arstniecības persona > Vakcinācijas fakta pievienošana kads       Atslēgties         Identifikators: *       320026-06062       Pieprasīt pacienta karti       Atslēgties         Identifikators: *       Arstniecības persona > Vakcinācijas dati > Vakcinācijas fakti > Vakcinācijas fakti       Jauna vakcinācijas fakta pievienošana (DZIGUNDA KAČANOVSKA, LV Personas kods: 20026-06062)         Uzsākt pacienta pieņemšana       Identifikators: *       UV Personas kods       Identifikators: *       Izvalauki, kas atzimēti ar *, ir obligāti aizpildāmi         Identifikators: *       Uvesturiski ieraksts       Vesturiski ieraksts       Izvalitācijas datums, laiks: *       Izvalitācija         Pacienta pieņemšana       Vesturiski ieraksts       Vakcinācijas datums, laiks: *       Izvalitācija       Izvalitācija         Nosūtījumi un rezultāti       Pacienta vecum:       51 gads(i)       Izvalitācija       Izvalitācija                                                                                                    | Vakcinācijas fakti                                                                                                    |                                                                                                    |                                                                                                    |                                                               |                                                                                       | Nekee pey ettesīte                     |  |
| Arstniecibas persona > Vakcinācijas fakti > Vakcinācijas fakti > Vakcinātijas fakti       Vakcinācijas fakta pievienošana         Ievadlauki, kas atzīmēti ar *, ir obligāti aizpildāmi       Iv Personas kods       Iv Personas kods         Identifikatora veids: *       Iv Personas kods       Pieprasīt pacienta karti         Trešdiena, 2022. gada 17. augusts       Atslēgties       Atslēgties         Identifikators: *       Jauna vakcinācijas fakta pievienošana       Iv Personas kods       Iv Personas kods         Iv Personas kods       Iv Personas kods       Vakcinācijas fakta pievienošana (DZIGUNDA KAČANOVSKA, LV Personas kods: 320026-06062)       Iv Personas kods         Ivzsākt pacienta pieņemšana       Iv esturiski ieraksts       Iv Personas kods       Iv Personas kods         Pacientu pieņemšana       Vēsturiski ieraksts       17.08.2022       It 259         Vesturiski sieraksts       Pacienta vecums: 51 gads(i)       51 gads(i)                                                                                                    |                                                                                                    | - H 4 0 P F U V                                                                                                    | lerakste skalts lapa                                                                                                    |                                                               |                                                                                       | Nekas nav atlasits                     |  |
| Trešdiena, 2022. gada 17. augusts       MATĪŠS OGLE<br>Varakļānu veselības aprūpes centrs, SIA       Atslēgties         Identifikatora veids: *       Årstniecības persona > Vakcinācijas dati > Vakcinācijas fakti > Vakcinācijas fakti       Jauna vakcinācijas fakta pievienošana (DZIGUNDA KAČANOVSKA, LV Personas kods:<br>320026-06062)       Jauna vakcinācijas fakta pievienošana (DZIGUNDA KAČANOVSKA, LV Personas kods:<br>320026-06062)         Uzsākt pacienta pieņemšanu       Identifikators: *       Judentifikators: *       Judentifikators                                                                                                    | Ārstniecības persona > V<br>Jauna Vakcinācij<br>Ievadlauki, kas atzīmēti                                                                                                    | /akcinācijas dati > Vakcinācijas fakti > Vakci<br>as fakta pievienošana<br>ar *, ir obligāti aizpildāmi                                                                                                    | nālijas akti                                                                                                    |                                                               |                                                                                       |                                        |  |
| Trešdiena, 2022. gada 17. augusts     Varakţānu vesefibas aprūpes centrs, SIA     Actegodo       Identifikatora veids: *     Árstniecības persona > Vakcinācijas fakti > Vakcinācijas fakti     Vakcinācijas fakti       LV Personas kods     •       Identifikators: *     Jauna vakcinācijas fakta pievienošana (DZIGUNDA KAČANOVSKA, LV Personas kods:       Uzsākt pacienta pieņemšanu     Identifikators: *       Vēsturisks ieraksts     Identifikators: *       Pocientu pieņemšana     Vēsturisks ieraksts       Vosūtījumi un rezultāti     Pacienta vecums:       61 gads(i)     51 gads(i)                                                                                                    | Ärstniecības persona > \<br>Jauna vakcinācij<br>levadlauki, kas atzīmēti<br>Identifikato                                                                                                    | /akcinācijas dati > Vakcinācijas fakti > Vakci<br>as fakta pievienošana<br>ar *, ir obligāti aizpildāmi<br>ıra veids: * LV Personas kods<br>tifikators: * 320026-06062                                                                                                    | nālijas akti                                                                                                    | acienta karti                                                 |                                                                                       |                                        |  |
| Identifikatora veids: *<br>LV Personas kods<br>Identifikators: *<br>Identifikators: *<br>Identifikators: *<br>Identifikators: *<br>Identifikatora veids: *<br>Identifikatora veids: *<br>Identifikatora veids: *<br>Identifikatora veids: *<br>Identifikators: *<br>Identifikators: * | Arstniecības persona > V<br>Jauna vakcinācij<br>Ievadlauki, kas atzīmēti<br>Identifikato<br>Iden                                                                                                    | /akcinācijas dati > Vakcinācijas fakti > Vakci<br>as fakta pievienošana<br>l ar *, ir obligāti aizpildāmi<br>ıra veids: * LV Personas kods<br>tifikators: * 320026-06062                                                                                                    | nālijas akti                                                                                                    | acienta karti                                                 | MATĪSS OGLE                                                                           | Atslänties                             |  |
| LV Personas kods <ul> <li>Identifikators: *</li> <li>Jauna vakcinācijas fakta pievienošana (DZIGUNDA KAČANOVSKA, LV Personas kods: 320026-06062)</li> </ul> Uzsākt pacienta pieņemšanu       Identifikatora veids: *       LV Personas kods         Pacientu pieņemšana       Vésturisks ieraksts       Vakcinācijas datums, laiks: *       17.08.2022.         Nosūtījumi un rezultāti       Pacienta vecums:       51 gads(i)                                                                                                    | Arstniecības persona > V<br>Jauna vakcinācij<br>levadlauki, kas atzīmēti<br>ldentifikato<br>Iden<br>Trešdiena, 2022. gada 17. august                                                                                                    | /akcinācijas dati > Vakcinācijas fakti > Vakci<br>as fakta pievienošana<br>i ar *, ir obligāti aizpildāmi<br>vra veids: * LV Personas kods<br>tifikators: * 320026-06062                                                                                                    | nālijas akti                                                                                                    | acienta karti                                                 | MATĪSS OGLE<br>Varakļānu veselības aprūpes ce                                         | ntrs, SIA Atslēgties                   |  |
| Uzsākt pacienta pieņemšanu       320026-06062)         Ievadlauki, kas atzīmēti ar *, ir obligāti aizpildāmi         Identifikatora veids: *       LV Personas kods •         Identifikatora veids: *       LV Personas kods •         Identifikatora veids: *       J20026-06062         Dzēst         Pacientu pieņemšana       Vēsturisks ieraksts         Vosūtījumi un rezultāti       Vakcinācijas datums, laiks: *         Pacienta vecums:       51 gads(i)                                                                                                    | Arstniecības persona > V<br>Jauna vakcinācij<br>levadlauki, kas atzīmēti<br>ldentifikato<br>Ident<br>Trešdiena, 2022. gada 17. augus<br>Identifikatora veids: •                                                                                                    | /akcinācijas dati > Vakcinācijas fakti > Vakci<br>as fakta pievienošana<br>i ar *, ir obligāti aizpildāmi<br>vra veids: * LV Personas kods<br>tifikators: * 320026-06062<br>s<br>Årstniecības persona > Vakcinācijas                                                                                                    | nālijas akti<br>Pieprasīt p<br>dati > Vakcinācijas fa                                                                                        | acienta karti                                                 | MATĪSS OGLE<br>Varakļānu veselības aprūpes ce<br>fakti                                | ntrs, StA Atslēgties                   |  |
| Uzsākt pacienta pieņemšanu       Ievadlauki, kas atzīmēti ar *, ir obligāti aizpildāmi         Identifikatora veids:       ILV Personas kods         Identifikators:       320026-06062         Dzēst         Profila dati       Vēsturisks ieraksts         Vakcinācijas datums, laiks:       17.08.2022.         Pacienta vecums:       51 gads(i)                                                                                                    | Previenot vakcinacijas raktu<br>Årstniecības persona > \<br>Jauna vakcinācij<br>levadlauki, kas atzīmēti<br>Identifikato<br>Identifikatora veids: *<br>LV Personas kods<br>Identifikators: *                                                                                                  | Akcinācijas dati > Vakcinācijas fakti > Vakci<br>as fakta pievienošana<br>i ar *, ir obligāti aizpildāmi<br>vra veids: * LV Personas kods<br>tifikators: * 320026-06062<br>s<br>Ārstniecības persona > Vakcinācijas<br>Jauna vakcinācijas fakta                                                                                                    | nā lijas akti<br>Pieprasīt p<br>dati > Vakcinācijas fa<br>a pievienošana                                                                     | acienta karti<br>kti > Vakcinācijas<br>(DZIGUND               | MATĪSS OGLE<br>Varakļānu veselības aprūpes ce<br>fakti<br>A KAČANOVSKA, LV F          | ntrs, SIA Atsiegties                   |  |
| Uzsākt pacienta pieņemšanu       Identifikatora veids: *       LV Personas kods       Identifikatora veids: *         Pacientu pieņemšana       Vēsturisks ieraksts       320026-06062       Dzēst         Profila dati       Vēsturisks ieraksts       Vakcinācijas datums, laiks: *       17.08.2022.       14:59         Nosūtījumi un rezultāti       Pacienta vecums:       51 gads(i)       51 gads(i)                                                                                                    | Previenot vakcinacijas faktu<br>Årstniecības persona > V<br>Jauna vakcinācij<br>levadlauki, kas atzīmēti<br>Identifikator<br>Identifikatora veids: *<br>LV Personas kods<br>Identifikators: *                                                                                                 | Akcinācijas dati > Vakcinācijas fakti > Vakci<br>as fakta pievienošana<br>i ar *, ir obligāti aizpildāmi<br>vra veids: * LV Personas kods<br>tifikators: * 320026-06062<br>Årstniecības persona > Vakcinācijas<br>Jauna vakcinācijas fakta<br>320026-06062)                                                                                                    | nā lijas akti<br>Pieprasīt p<br>dati > Vakcinācijas fa<br>pievienošana                                                                       | acienta karti<br>kti > Vakcinācijas<br>(DZIGUND               | MATĪSS OGLE<br>Varakļānu veselības aprūpes ce<br>fakti<br>A KAČANOVSKA, LV P          | ntrs, SIA Atslēgties                   |  |
| Identifikators: *     320026-06062     Dzēst       Pacientu pieņemšana     Vēsturisks ieraiksts     Visturisks ieraiksts       Vakcinācijas datums, laiks: *     17.08.2022.     14:59       Nosūtījumi un rezultāti     Pacienta vecums:     51 gads(i)                                                                                                    | Arstniecības persona > V<br>Jauna vakcinācij<br>levadlauki, kas atzīmēti<br>levadlauki, kas atzīmēti<br>ldentifikator<br>Ident<br>Identifikatora veids: •<br>LV Personas kods<br>Identifikators: •                                                                                            | Akcinācijas dati > Vakcinācijas fakti > Vakci<br>as fakta pievienošana<br>l ar *, ir obligāti aizpildāmi<br>vra veids: * LV Personas kods<br>tifikators: * 320026-06062<br>Årstniecības persona > Vakcinācijas<br>Jauna vakcinācijas fakta<br>320026-06062)<br>Ievadlauki, kas atzīmēti ar *, ir obli                                                                                                    | nālijas akti<br>Pieprasīt p<br>dati > Vakcinācijas fa<br>pievienošana<br>igāti aizpildāmi                                                    | acienta karti<br>eeo ootoona<br>di > Vakcinācijas<br>(DZIGUND | MATĪSS OGLE<br>Varakļānu veselības aprūpes ce<br>fakti<br>A KAČANOVSKA, LV F          | ntrs, SIA Atslēgties<br>Versonas kods: |  |
| Pacientu pleņemšana     Vēsturisks ieraksts       Profila dati     Vēsturisks ieraksts       Vakcinācijas datums, laiks: *     17.08.2022.       Nosūtījumi un rezultāti     Pacienta vecums:       51 gads(i)                                                                                                    | Previenot vakcinacijas faktu<br>Ärstniecības persona > V<br>Jauna vakcinācij<br>levadlauki, kas atzīmēti<br>Identifikato<br>Identifikator<br>Identifikatora veids: *<br>LV Personas kods<br>Identifikators: *                                                                                 | Akcinācijas dati > Vakcinācijas fakti > Vakci<br>as fakta pievienošana<br>i ar *, ir obligāti aizpildāmi<br>vra veids: * LV Personas kods<br>tifikators: * 320026-06062<br>Årstniecības persona > Vakcinācijas<br>Jauna vakcinācijas fakta<br>320026-06062)<br>Ievadlauki, kas datīmēti ar *, ir obli<br>Identifikatora veids: *                                                                            | naiijas akti<br>Pieprasīt p<br>dati > Vakcinācijas fa<br>pievienošana<br>līgāti aizpildāmi<br>LV Personas kods                               | acienta karti<br>do osocina<br>di > Vakcinācijas<br>(DZIGUND  | MATĪSS OGLE<br>Varakļānu veselības aprūpes ce<br>fakti<br>A KAČANOVSKA, LV P          | ntrs, SIA Atslēgties<br>Versonas kods: |  |
| Profila dati     Vesutisas telansis       Vakcinācijas datums, laiks: *     17.08.2022.       Nosūtījumi un rezultāti     Pacienta vecums:       51 gads(i)                                                                                                    | Previenot vakcinacijas faktu<br>Ärstniecības persona > V<br>Jauna vakcinācij<br>levadlauki, kas atzīmēti<br>Identifikato<br>Identifikatora<br>Identifikatora veids: *<br>LV Personas kods<br>Identifikators: *                                                                                | Akcinācijas dati > Vakcinācijas fakti > Vakci<br>as fakta pievienošana<br>i ar *, ir obligāti aizpildāmi<br>vra veids: * LV Personas kods<br>tifikators: * 320026-06062<br>Arstniecības persona > Vakcinācijas<br>Jauna vakcinācijas fakta<br>320026-06062)<br>Ievadlauki, kas atzīmēti ar *, ir obli<br>Identifikatora veids: *<br>Identifikators: *                                                       | nalijas skti<br>Pieprasīt p<br>dati > Vakcinācijas fa<br>pievienošana<br>igāti aizpildāmi<br>LV Personas kods<br>320026-06062                | acienta karti<br>kti > Vakcinācijas<br>(DZIGUND               | MATĪSS OGLE<br>Varakļānu veselības aprūpes ce<br>fakti<br>A KAČANOVSKA, LV P          | ntrs, SIA Atsiēgties<br>Personas kods: |  |
| Nosūtījumi un rezultāti Pacienta vecums: 51 gads(i)                                                                                                    | Previenot vakcinacijas raktu<br>Ärstniecības persona > V<br>Jauna vakcinācij<br>levadlauki, kas atzīmēti<br>Identifikator<br>Identifikatora veids: *<br>LV Personas kods<br>Identifikators: *<br>Uzsākt pacienta pieņemšant<br>Pacientu pieņemšana                                            | Akcinācijas dati > Vakcinācijas fakti > Vakci<br>as fakta pievienošana<br>i ar *, ir obligāti aizpildāmi<br>vra veids: * LV Personas kods<br>tifikators: * 320026-06062<br>Arstniecības persona > Vakcinācijas<br>Jauna vakcinācijas fakta<br>320026-06062)<br>Ievadlauki, kas atzīmēti ar *, ir obli<br>Identifikatora veids: *<br>Identifikators: *                                                       | nalijas skti<br>Pieprasīt p<br>dati > Vakcinācijas fa<br>pievienošana<br>igāti aizpildāmi<br>LV Personas kods<br>320026-06062                | acienta karti<br>kti > Vakcinācijas<br>(DZIGUND               | MATĪSS OGLE<br>Varakijānu veselības aprūpes ce<br>fakti<br>A KAČANOVSKA, LV F         | ntrs, StA Atsiegties<br>Personas kods: |  |
| Receptes 51 gads(i)                                                                                                    | Arstniecības persona > V<br>Jauna vakcinācija<br>levadlauki, kas atzīmēti<br>levadlauki, kas atzīmēti<br>ldentifikato<br>ldentifikatora veids: *<br>LV Personas kods<br>ldentifikators: *<br>Uzsākt pacienta pieņemšant<br>Pacientu pieņemšana<br>Profila dati                                | Akcinācijas dati > Vakcinācijas fakti > Vakci<br>as fakta pievienošana<br>i ar *, ir obligāti aizpildāmi<br>vra veids: * LV Personas kods<br>tifikators: * 320026-06062<br>Arstniecības persona > Vakcinācijas<br>Jauna vakcinācijas fakta<br>320026-06062)<br>levadlauki, kas atzīmēti ar *, ir obli<br>Identifikatora veids: *<br>Identifikatora veids: *                                                 | nalijas akti<br>Pieprasīt p<br>dati > Vakcinācijas fa<br>a pievienošana<br>igāti aizpildāmi<br>LV Personas kods<br>320026-06062              | acienta karti<br>kti > Vakcinācijas<br>(DZIGUND               | MATÍSS OGLE<br>Varakjānu veselības aprūpes ce<br>fakti<br>A KAČANOVSKA, LV P<br>Dzēst | ntrs, StA Atstēgties<br>Personas kods: |  |
|                                                                                                    | Previenot vakcinacijas raktu<br>Årstniecības persona > V<br>Jauna vakcinācij<br>levadlauki, kas atzīmēti<br>Identifikator<br>Identifikatora veids: *<br>LV Personas kods<br>Identifikators: *<br>Uzsākt pacienta pieņemšant<br>Pacientu pieņemšana<br>Profila dati<br>Nosūtījumi un rezultāti | Akcinācijas dati > Vakcinācijas fakti > Vakci<br>as fakta pievienošana<br>jar*, ir obligāti aizpildāmi<br>vra veids: * LV Personas kods<br>tifikators: * 320026-06062<br>Arstniecības persona > Vakcinācijas<br>Jauna vakcinācijas fakta<br>320026-06062)<br>Ievadlauki, kas atzīmēti ar *, ir obli<br>Identifikatora veids: *<br>Identifikators: *<br>Vēsturisks ieraksts<br>Vakcinācijas datums, laiks: * | na ijas akti<br>Pieprasīt p<br>dati > Vakcinācijas fa<br>pievienošana<br>igāti aizpildāmi<br>LV Personas kods<br>320026-06062<br>17.08.2022. | acienta karti<br>kti > Vakcinācijas<br>(DZIGUND               | MATĪSS OGLE<br>Varakļānu veselības aprūpes ce<br>fakti<br>A KAČANOVSKA, LV F          | ntrs, SIA Atslēgties<br>Personas kods: |  |

Pēc personas identifikatora ievades tiks atvērta vakcinācijas fakta pievienošanas forma, aizpildot visus obligātos laukus un saglabājot ierakstu, varat ērti, nepārslēdzot lapas, ievadīt vakcinācijas faktu nākamajam pacientam, ievadot pacienta identifikatoru.

Vadot vakcinācijas faktu par akcināciju pret gripu, nepieciešams norādīt šādu informāciju:

- maksātājs valsts
- vakcīna gripa
- preperāts izvēlas no saraksta
- preparāta sērija izvēlasm no saraksta
- vakcinācijs procesa posms izvēlas no saraksta
- potes/devas kārtas numurs ieraksta nr.

• indikācija – izvēlas

Kad viss ievadīts, spiež - saglabāt:

|                               | Vēsturisks ieraksts                      |                                                                   |          |
|-------------------------------|------------------------------------------|-------------------------------------------------------------------|----------|
| Arzemnieka pamatdati          | Vakcinācijas datums, laiks: *            | 05.09.2023.                                                       |          |
| Profila dati                  | Pacienta venumo                          |                                                                   |          |
| Nosūtījumi un rezultāti       | Makeārāje -                              | by Gads()                                                         |          |
| Receptes                      | Dišesti uzbalažaja.                      | - Izvelebes                                                       |          |
| Arzemnieka receptes           | Planota vakcinacija.                     | - Izvēlēties                                                      | •        |
| Darbnespējas lapas            | Vakcina: *                               | . Izvēlēties                                                      |          |
| Vakcinācijas dati             | Infekcijas slimība:                      |                                                                   |          |
| Vakcinācijas fakti            | Preparāts: *                             | - Izvēlēties                                                      | •        |
| Pievienot vakcinācijas faktu  | Norādīt sēriju brīvā tekstā:             |                                                                   |          |
| Vakcināciju plānošana         | Pressentite daudeume                     | - Izvelebes                                                       | <u>.</u> |
| Vakcināciju pārskati          | Minute Internet                          | Daudzdevu nako                                                    | ans      |
| Pasūtījumi vakcinācijai       | čierovenica.                             | mi                                                                | *        |
| Vakcinšcijas produktu kršiumi | Sirces veids, -                          | - Izvēlēties                                                      | eparatu  |
| Paciantu radistri             | Izlietoto devu skaits: *                 |                                                                   |          |
| Pasientu registri             | levadisanas veids: *                     | - Izvēlēties                                                      |          |
|                               | levadīšanas vieta:                       |                                                                   |          |
| E-Konsultacijas               | Vakcinācijas procesa posms:              | - Izvēlēties                                                      | •        |
| Pastkastite                   | Potes / Devas kārtas numurs: *           |                                                                   |          |
| Gaidisanas rindas             | Indikācija.                              | >- Izvēlēties                                                     | ٠        |
| Apdrošināšanas statuss        | Līguma numurs:                           |                                                                   |          |
| Papildus iespējas             | Valsts:                                  | LATVIJA                                                           | ٠        |
|                               | Vieta, kur veikta vakcinācija: *         | Kabinets Al                                                       | *        |
|                               |                                          |                                                                   |          |
|                               | Arstniecibas persona (Ka                 | as veica vakcinaciju)                                             |          |
|                               | Arsumecidas lesiade.                     | Daugavpils reģionālā slimnīca. Sabiedrība ar ierobežotu atbildību | ٠        |
|                               | Arstniecibas iestades filiale: *         | Filiāle3-Vasamīcu20_01                                            |          |
|                               | Vakcinācijas punkts:                     | Daugavpils reģionālā slimnīca                                     | •        |
|                               | Arstniecības persona: *                  | Aleks Egle                                                        | •        |
|                               | Arstniecības personas *<br>specialitāte: | ģimenes (vispārējās prakses) ārsts                                | •        |
|                               | Ārstniecības persona (ka                 | as pienēma lēmumu par vakcināciju)                                |          |
|                               | Årstniecības iestāde: *                  | Daugavpils reģionālā slimnīca, Sabledrība ar ierobežotu atbildību | *        |
|                               | Ārstniecības iestādes filiāle: *         | Filiale3-Masamicu20 01                                            | -        |
|                               | Vakcinācijas punkts:                     | Daugavoits reģionālā slimnīca                                     |          |
|                               | Årstniecības persona: *                  | Aleke Enle                                                        | -        |
|                               | Årstniecības personas *                  | Aimanas (visnāsājās arabsas) ārste                                |          |
|                               | specialităte:<br>Piezīmes                | America (Arakaralga higuaca) giara                                | -        |
|                               | · reactives.                             |                                                                   |          |
|                               |                                          |                                                                   |          |
|                               |                                          |                                                                   |          |

Pēc vakcinācijas fakta ievades, tas uzrādīsies sarakstā - vakcinācijas fakti.